## برنامه زمانبندی برگزاری دوره های ارتقاء پایه رشته عمران نظارت ۳به۲

مجری: دانشگاه صنعتی ارومیه بهار (سال ۱۴۰۲) شمال استان ( مرکز خوی) به صورت آنلاین

| تاريخ آزمون               | کد دوره | مدرس         | عنوان دوره                                                | تاریخ های برگزاری دوره | مدت هر دوره |
|---------------------------|---------|--------------|-----------------------------------------------------------|------------------------|-------------|
|                           |         | میرحسن موسوی | طراحی اتصالات در سازه های فولادی                          |                        |             |
| 14+1/+4/1+                | ۸۱۳     |              | ۲۱:۰۰ ساعت خاتمه : ۱۳:۰۰ بعد از ظهر : ساعت شروع :         | 14+7/+8/78             | ۲۴ساعت      |
| ساعت ۱۰ صبح               |         |              | ۲۱:۰۰ ساعت خاتمه : ۱۳:۰۰بعد از ظهر : ساعت شروع :          | 14+2/+2/24             |             |
|                           |         |              | ۲۱:۰۰ ساعت خاتمه : ۱۳:۰۰ ابعد از ظهر : ساعت شروع :        | 14+2/+2/20             |             |
| تاريخ آزمون               | کد دوره | مدرس         | عنوان دوره                                                | تاریخ های برگزاری دوره | مدت هر دوره |
|                           |         | احمد توسلی   | <br>ضوابط طراحی ساختمانهای با مصالح بنایی و مقاوم سازی آن |                        |             |
| 14+4/+4/1+                | ۸۱۸     |              | ۲۱:۰۰ ساعت خاتمه : ۱۳:۰۰بعد از ظهر : ساعت شروع :          | 2216+2/+2/             | ۲۴ساعت      |
| ساعت ۱۰ صبح               |         |              | ۲۱:۰۰ ساعت خاتمه : ۱۳:۰۰بعد از ظهر : ساعت شروع :          | 2816+2/+2/             |             |
|                           |         |              | ۲۱:۰۰ ساعت خاتمه : ۱۳:۰۰بعد از ظهر : ساعت شروع :          | <b>T91F+T/+T/</b>      |             |
| تاريخ آزمون               | کد دوره | مدرس         | عنوان دوره                                                | تاریخ های برگزاری دوره | مدت هر دوره |
|                           |         | خاک بهسازی   | محمدعلى پوراكبر                                           |                        |             |
| ۱۴۰۲/۰۴/۱۰<br>ساعت ۱۰ صبح | ۸۱۶     |              | ۲۱:۰۰ ساعت خاتمه : ۱۳:۰۰بعد از ظهر : ساعت شروع :          | 14+4/+6/+1             | ۲۴ساعت      |
|                           | **      |              | ۲۱:۰۰ ساعت خاتمه : ۱۳:۰۰بعد از ظهر : ساعت شروع :          | 14+2/+6/+2             |             |
|                           |         |              | ۲۱:۰۰ ساعت خاتمه : ۱۳:۰۰بعد از ظهر : ساعت شروع :          | 14+4/+6                |             |

#### بسمه تعالى

#### اطلاعیه نحوه شرکت در دوره های آنلاین

#### مجری دوره : دانشگاه صنعتی ارومیه

دانش پذیران گرامی لطفا جهت شرکت در دوره های آنلاین ( کلاس مجازی ) موارد ذیل را به دقت مطالعه نموده و نسبت به انجام موارد ذیل اقدام فرمایید.

الف : دوره ها بصورت آنلاین می باشد

ب: جهت آماده سازی سیستم رایانه خود لازم است نرم افزار Adobe Connect را بر روی سیستم خود نصب نمایید. جهت دانلود نرم افزار برای سیستم یا موبایل خود میتوانید به سایت: <u>https://adobeonline.ir/help</u> مراجعه نمایید.

ج: رمز عبور و کلمه کاربری هر دانش پذیر صرفا <mark>شماره عضویت</mark> ایشان می باشد که می بایستی جهت ورود به فضای کاربری در هر دو قسمت توسط دانش پذیران گرامی به صورت اعداد لاتین درج شود.

#### نحوه ورود به سیستم مجازی:

- .۱ نصب نرم افزار Adobe Connect بر روی سیستم شخصی
- ۲. ورود به سامانه یادگیری دانشگاه صنعتی ارومیه به آدرس : https://vianna.uut.ac.ir

۳. وارد نمودن <mark>شماره عضویت</mark> در قسمتهای نام کاربری و رمز عبور و وارد کردن حصل جمع تصویر امنیتی در کادر آن و در نهایت کلیک بر روی دکمه ورود.

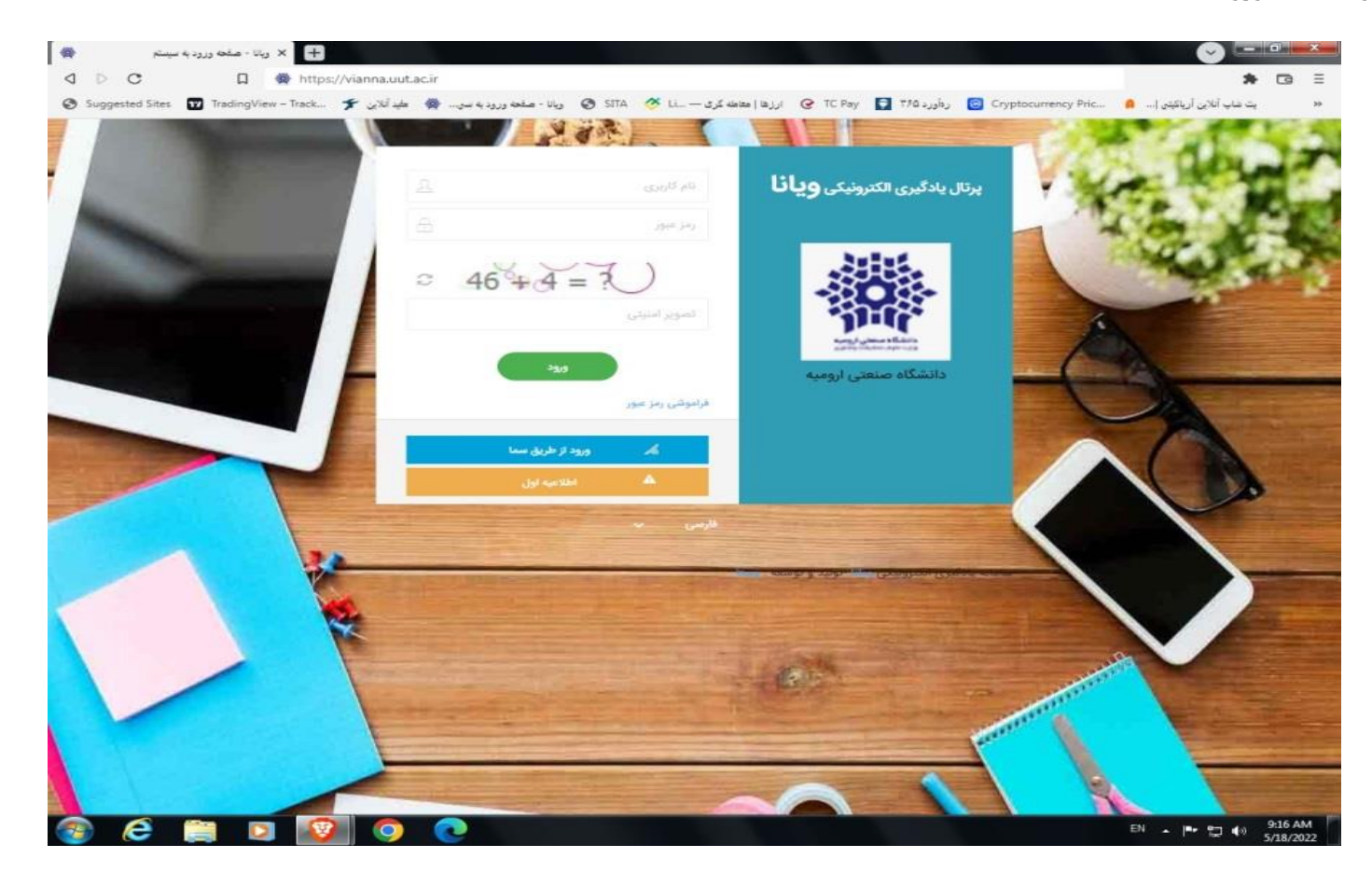

۴. پس از ورود به سامانه صفحه زیر را خواهید دید؛ توضیحات روی تصویر میباشد

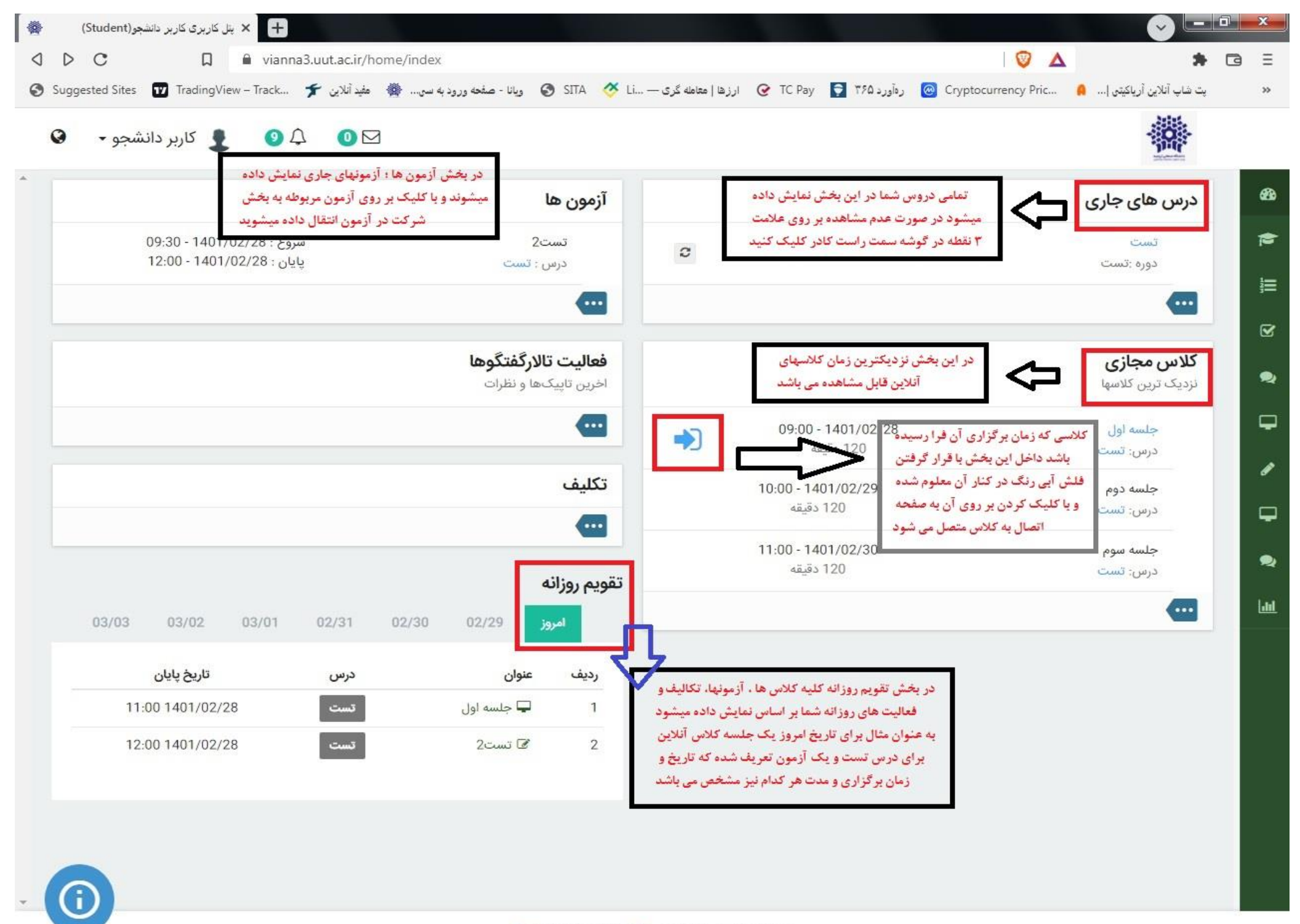

سامانه یادگیری الکترونیکی ویانا -تولید و توسعه : وستا

0

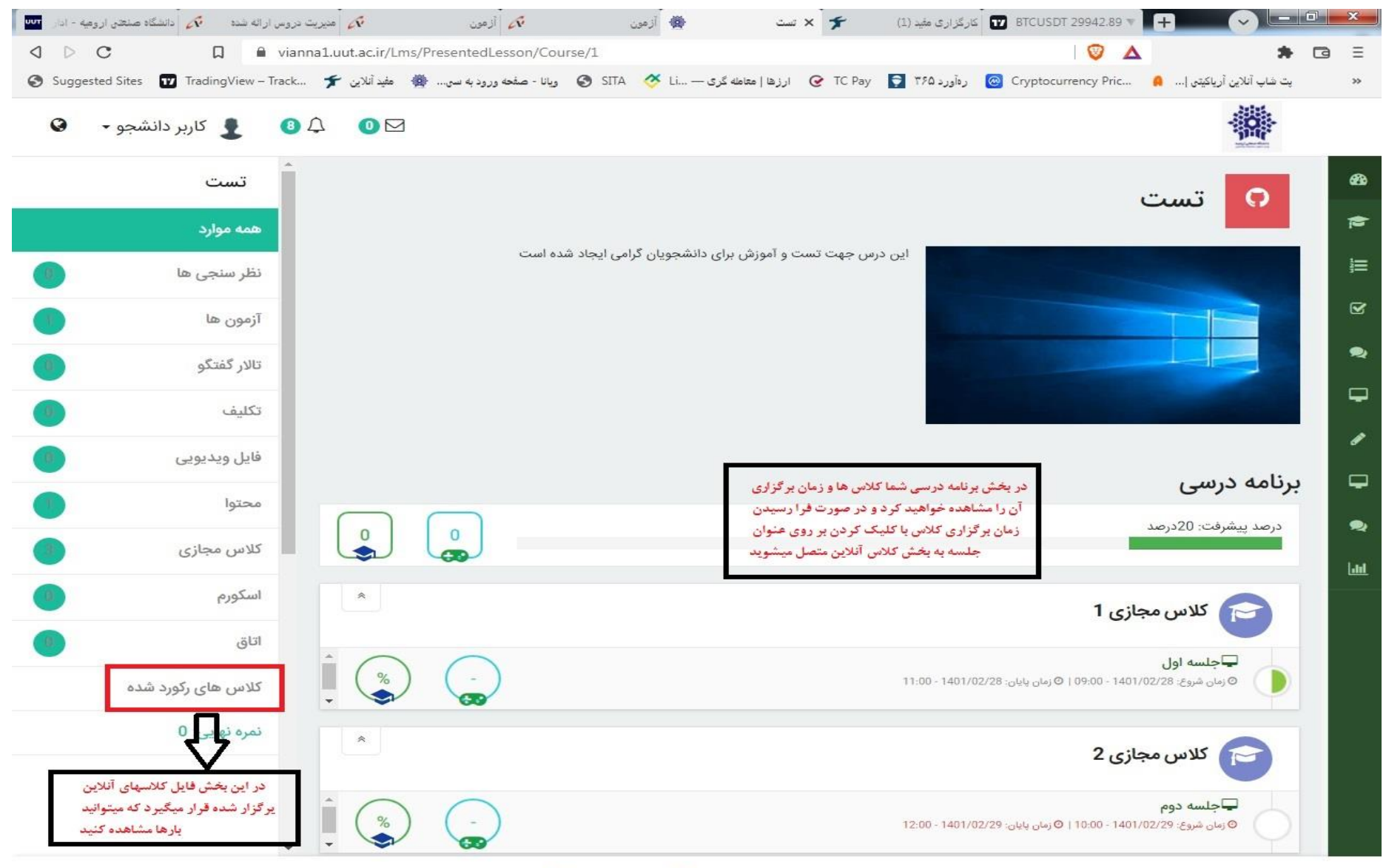

#### ۵. در بخش درس های جاری با کلیک کردن بر روی درس مورد نظر وارد صفحه زیر و بقیه امکانات درس که در تصویر زیر میبینید خواهید شد.

سامانه یادگیری الکترونیکی ویانا -تولید و توسعه : وستا

W

10:54 AM

5/18/2022

FA 🔺 🏴 🛄 🌒

## ۶. در دو تصویر قبل که گفته شد با کلیک بر روی عنوان جلسه کلاس مجازی یا فلش آبی رنگ به بخش ورود به کلاس آنلاین منتقل خواهید

شد که در تصویر زیر مشاهده میکند

EN 🔺 🖿 🛱 🌒 9:25 AM 5/18/2022

|                 | (Stu    | دانشجو(dent | زی : کاربر ہ | کلاس مجا | × +        |          |           |             |                   |             |                                       |                      |            |              |          |               |   |                        |   | x           |
|-----------------|---------|-------------|--------------|----------|------------|----------|-----------|-------------|-------------------|-------------|---------------------------------------|----------------------|------------|--------------|----------|---------------|---|------------------------|---|-------------|
| $\triangleleft$ |         | С           |              | D        | 🗎 vianna   | a3.uut.a | c.ir/Vir  | tualClass/N | /leeting/Det      | tail/1/4328 | 9                                     |                      |            |              | E        | a I 🦁 🛆       |   | *                      | G | ≡           |
| C               | ) Sugge | sted Sites  | Trac         | dingView | / – Track  | (ين 🗲    | مفيد آنلا | . به سی 🐞   | ریانا - صفحه وروه | , 🕥 SITA    | 🗸 🍼 Li —                              | ارزها   معامله گری - | C TC Pay   | رهآورد ۳۶۵ 🌻 | 🙆 Crypto | currency Pric | A | پت شاپ آنلاین آریاکیتی |   | >>          |
|                 | •       | شجو         | کاربر دان    | 1        | <b>9</b> £ | 7        | 0 🖂       |             |                   |             |                                       |                      |            |              |          |               |   |                        |   |             |
| •               |         |             |              |          |            |          |           |             |                   |             |                                       |                      |            |              |          |               |   |                        |   | æ           |
|                 |         |             |              |          |            |          |           |             |                   |             |                                       |                      |            |              |          |               |   |                        |   | 1           |
|                 |         |             |              |          |            |          |           |             |                   |             |                                       |                      |            |              |          |               |   |                        |   | 1=          |
|                 |         |             |              |          |            |          |           | د           | ر کلیک کنا        | ې دکمه زې   | شدەلىد رە:                            | ارد کلاس ن           | ت خودکار و | اگ به صور    |          |               |   |                        |   | 3—          |
|                 |         |             | 15           | یں مجاز  | ود به کلاه | ر وې ور  | دن بر     | ا کلیک کر   |                   |             | , , , , , , , , , , , , , , , , , , , | - 0,                 |            | ····         |          |               |   |                        |   | <b>⊻</b>    |
|                 |         |             | شد           | واهيد    | منتقلخ     | آثلاین   | ، کلاس    | ش سبز) به   | (بخ               |             | اس مجازی                              | 🖵 ورود به کل         |            |              |          |               |   |                        |   | 2           |
|                 |         |             |              |          |            |          |           |             | 09:               | 02 1401/0   | 2/28                                  |                      | خ شروع:    | تاريع        |          |               |   |                        |   | <b>-</b>    |
|                 |         |             |              |          |            |          |           |             |                   | 09:00       |                                       |                      | ن شروع:    | زمار         |          |               |   |                        |   | ø           |
|                 |         |             |              |          |            |          |           |             |                   | 120 دقيقه   | )                                     |                      | ت زمان:    | مدد          |          |               |   |                        |   | _           |
|                 |         |             |              |          |            |          |           |             |                   |             |                                       |                      |            |              |          |               |   |                        |   | ų           |
|                 |         |             |              |          |            |          |           |             |                   |             |                                       |                      |            |              |          |               |   |                        |   | 2           |
|                 |         |             |              |          |            |          |           |             |                   |             |                                       |                      |            |              |          |               |   |                        |   | <u>Laal</u> |
|                 |         |             |              |          |            |          |           |             |                   |             |                                       |                      |            |              |          |               |   |                        |   |             |
|                 |         |             |              |          |            |          |           |             |                   |             |                                       |                      |            |              |          |               |   |                        |   |             |
|                 |         |             |              |          |            |          |           |             |                   |             |                                       |                      |            |              |          |               |   |                        |   |             |
|                 |         |             |              |          |            |          |           |             |                   |             |                                       |                      |            |              |          |               |   |                        |   |             |
|                 |         |             |              |          |            |          |           |             |                   |             |                                       |                      |            |              |          |               |   |                        |   |             |
|                 |         |             |              |          |            |          |           |             |                   |             |                                       |                      |            |              |          |               |   |                        |   |             |
|                 |         |             |              |          |            |          |           |             |                   |             |                                       |                      |            |              |          |               |   |                        |   |             |
|                 |         |             |              |          |            |          |           |             |                   |             |                                       |                      |            |              |          |               |   |                        |   |             |
| Ŧ               |         |             |              |          |            |          |           |             |                   |             |                                       |                      |            |              |          |               |   |                        |   |             |
|                 |         |             |              |          |            |          |           |             |                   |             |                                       |                      |            |              |          |               |   |                        |   |             |

سامانه یادگیری الکترونیکی ویانا -تولید و توسعه : وستا

×

0

2

**. W** 

**P** 

۷. در تصویر بالا پس کلیک بر روی ورود به کلاس مجازی تصویر زیر را خواهید دید که در صورت انتخاب گزینه open in browser کلاس داخل براوزر شما اجرا میشود و در صورت انتخاب گزینه open in application کلاس داخل براوزر شما اجرا میشود و در صورت انتخاب گزینه

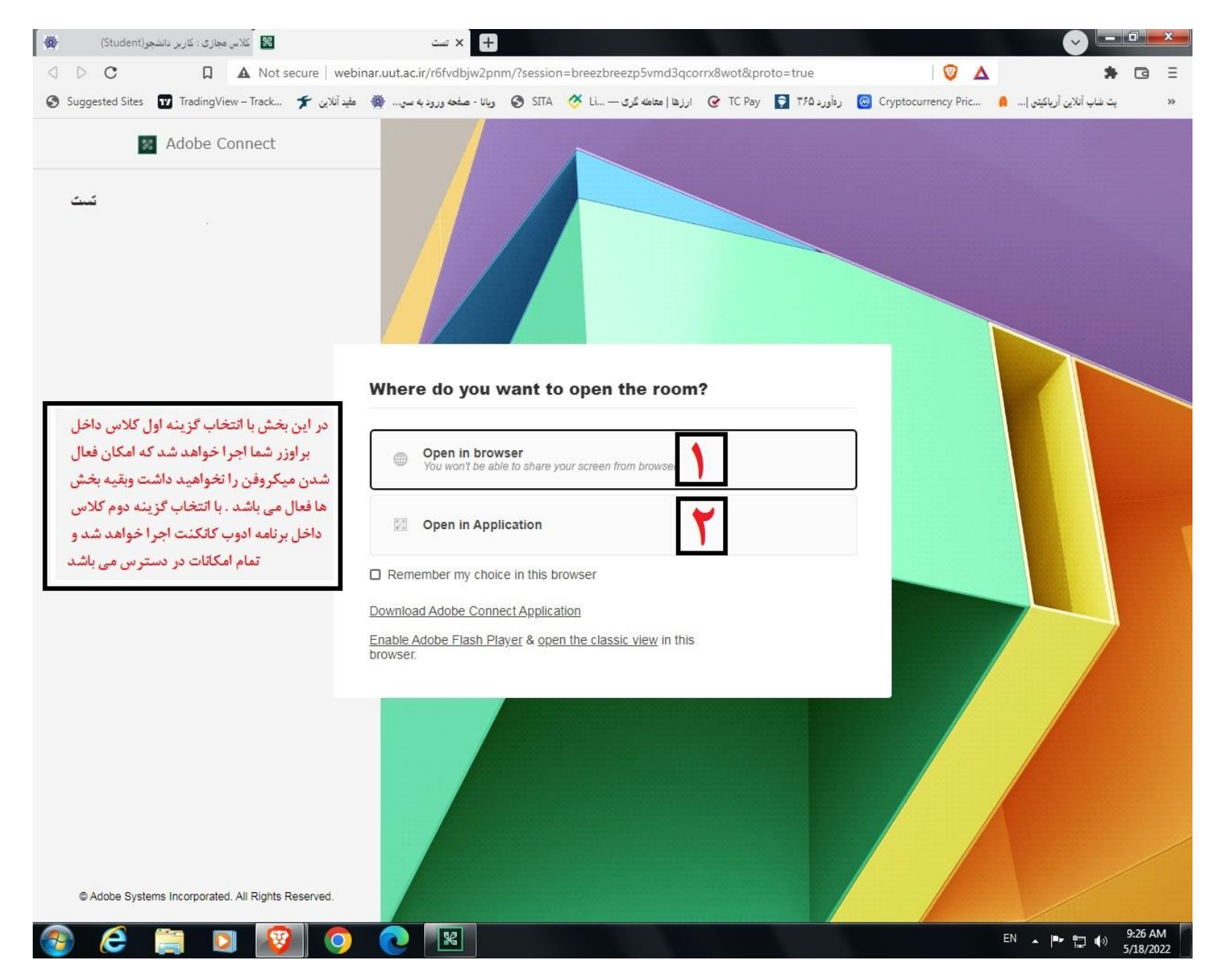

۸. با انتخاب گزینه ۱ در تصویر قبل کلاس داخل براوزر اجرا شده و به صورت شکل زیر می باشد.

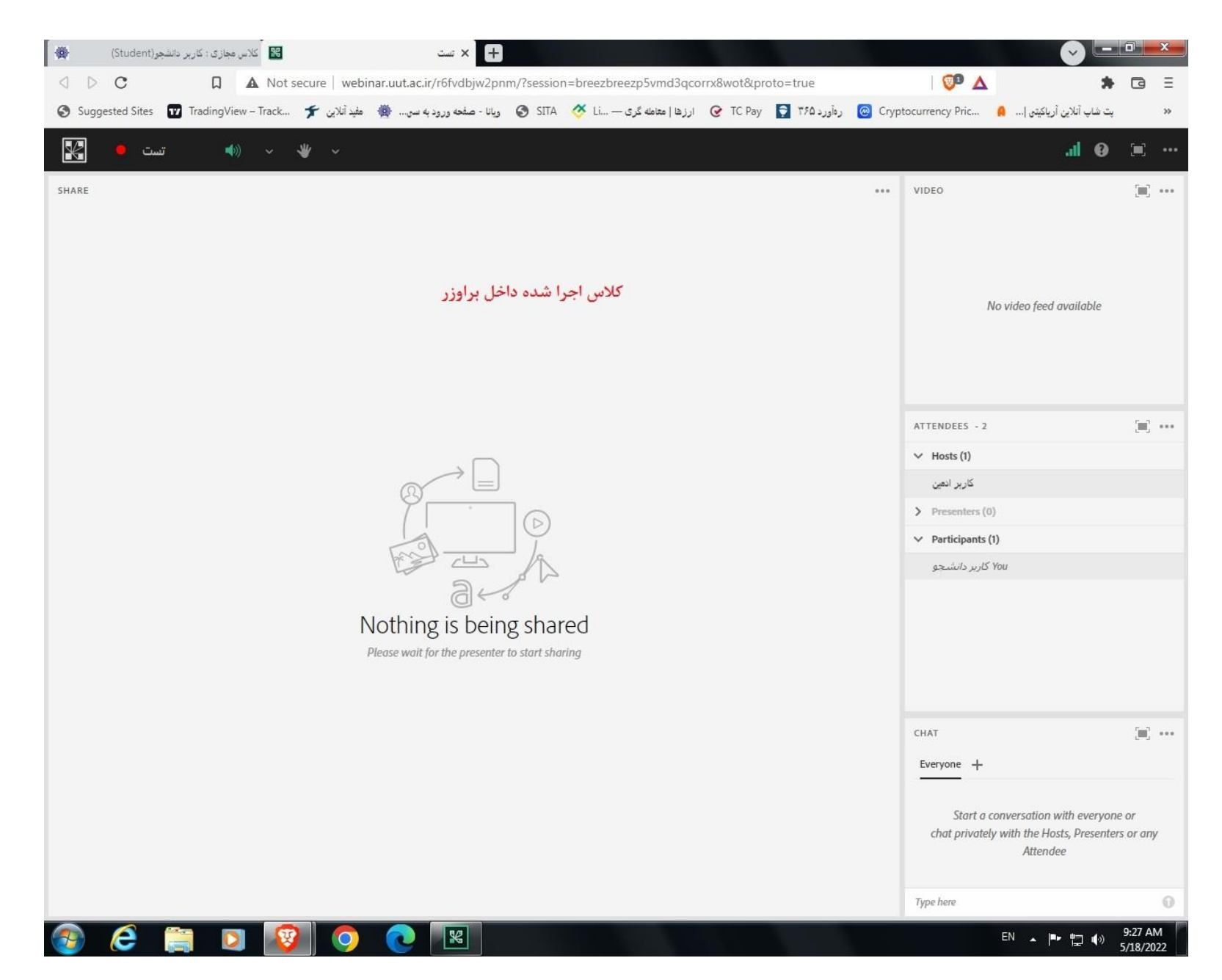

۹. با انتخاب گزینه ۲ در تصویر بند ۸ تصویر زیر یاز شده و با انتخاب گزینه open URL: adobe connect برنامه ادوب به صورت اتوماتیک اجرا خواهد شد و به کلاس متصل میگردد

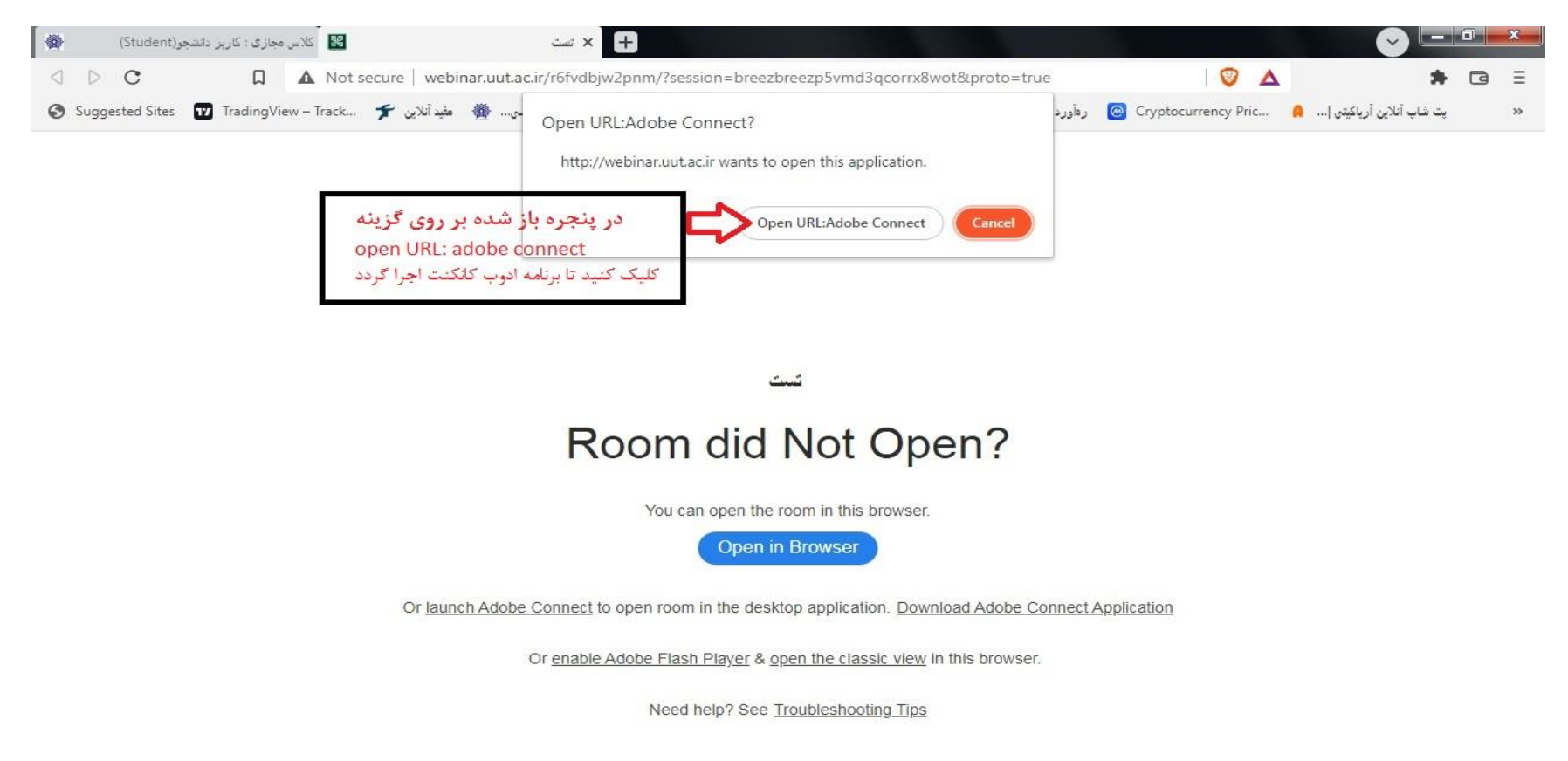

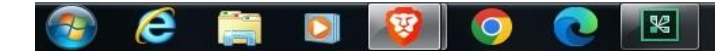

۱۰. با مشاهده تصویر زیر شما به درستی وارد کلاس آنلاین خود داخل برنامه ادوب کانکت شده اید؛ در هنگام برگزاری کلاس در صورت تمایل به پرسیدن سوال به صورت صوتی بر روی گزینه Raise hand در بالای صفحه کلاس کلیک کنید تا استاد دسترسی شما را را فعال نمایند.

| Adobe Con - تست 📓 | inect                            |       |                                  |
|-------------------|----------------------------------|-------|----------------------------------|
| Acobe Meeti       | ng 🔹 🔹 🖌 📩 🖌 🗤 🗤 🖌 👘             |       | 😑 Help 🔐                         |
| Share             |                                  | ≣- Vi | ideo 👘 📰 🔤 =                     |
|                   |                                  |       |                                  |
|                   |                                  |       |                                  |
|                   |                                  |       |                                  |
|                   |                                  |       |                                  |
|                   |                                  |       |                                  |
|                   |                                  |       |                                  |
|                   |                                  |       |                                  |
|                   |                                  |       |                                  |
|                   |                                  |       |                                  |
|                   |                                  |       |                                  |
|                   | فضاي كلاس انلاين داخل ادوب كانكت |       | ttendees (2)                     |
|                   |                                  |       |                                  |
|                   |                                  |       | ត្ត Active Speakers<br>Hosts (1) |
|                   |                                  |       | کاربر اسین                       |
|                   |                                  |       | Presenters (0)                   |
|                   | Nothing is being shared.         |       | Participants (1)                 |
|                   |                                  |       | ڬ eadla e di                     |
|                   |                                  |       |                                  |
|                   |                                  |       |                                  |
|                   |                                  |       |                                  |
|                   |                                  |       |                                  |
|                   |                                  |       |                                  |
|                   |                                  |       |                                  |
|                   |                                  | CI    | hat (Everyone)                   |
|                   |                                  |       |                                  |
|                   |                                  |       |                                  |
|                   |                                  |       |                                  |
|                   |                                  |       |                                  |
|                   |                                  |       |                                  |
|                   |                                  |       |                                  |
|                   |                                  |       |                                  |
|                   |                                  | Ev    | /eryone                          |
| <b>@</b>          |                                  |       | EN 🔺 📭 🖏 9:29 AM                 |

### تذکر مهم در خصوص نحوه اتصال به کلاس آنلاین توسط گوشی موبایل

۱- در تصویر زیر نام کاربری و کلمه عبور که هردو **شماره عضویت** می باشد و حاصل جمع عبارت امنیتی را وارد کرده و بر روی گزینه ورود کلیک کنید.

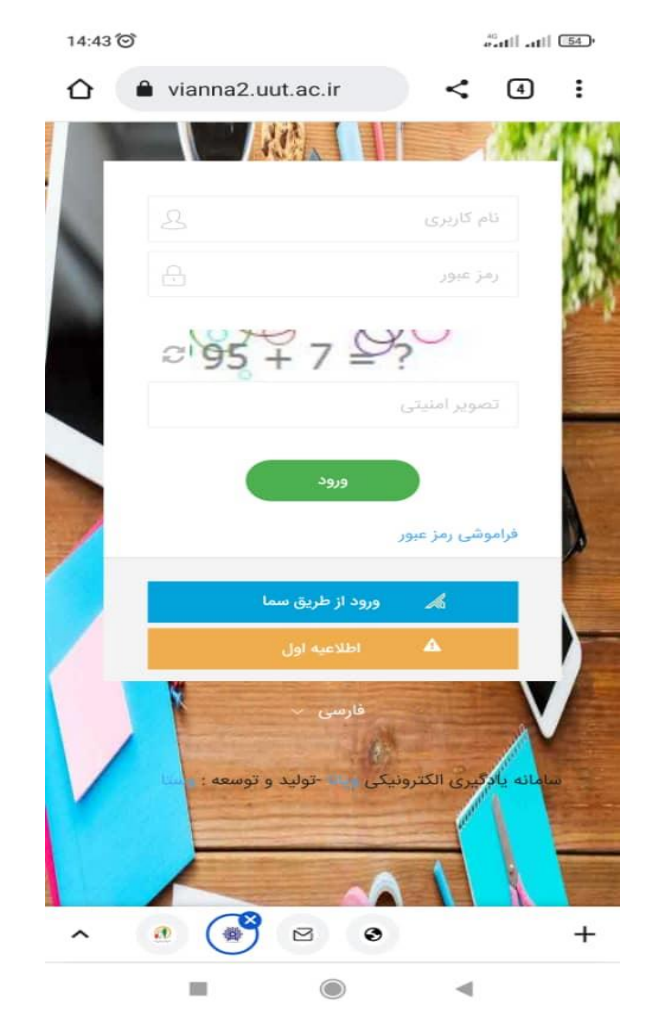

۲- پس از ورود به سامانه در بخش کلاس مجازی بر روی فلش آبی رنگ کلاس فعال کلیک کنید

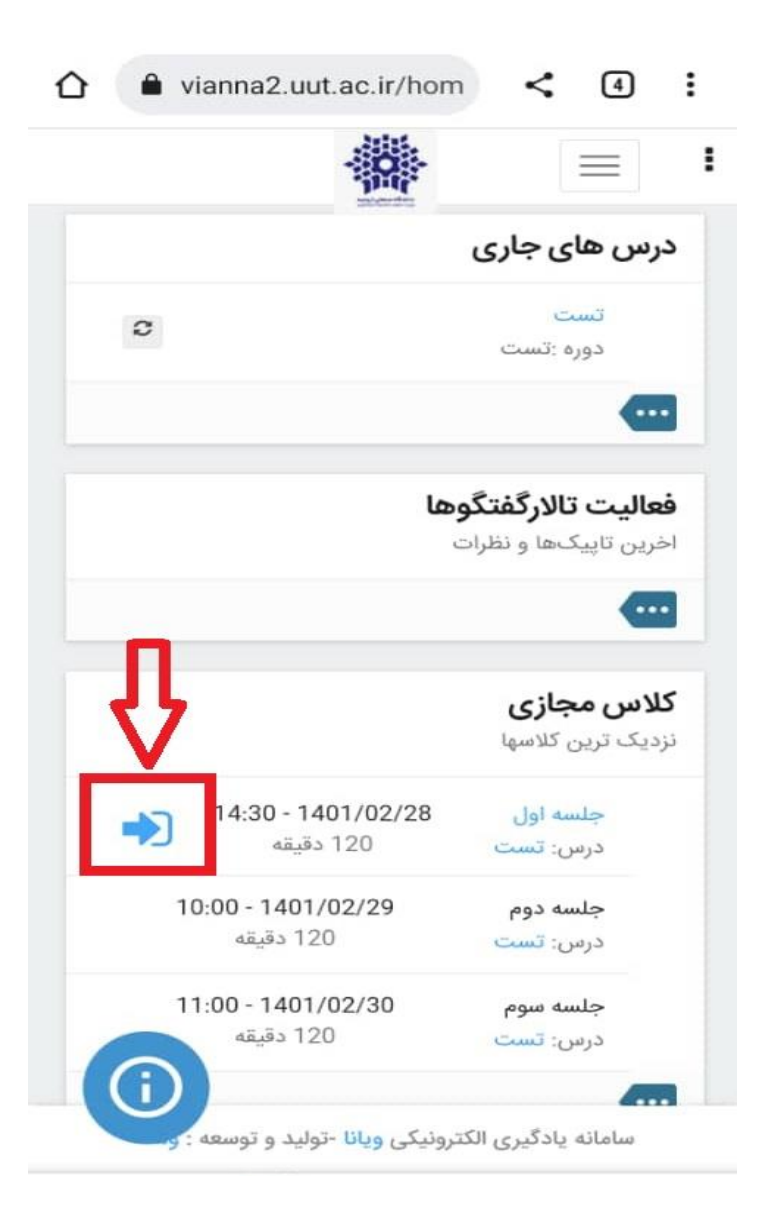

۳- در پنجره باز شده بر روی گزینه ورود به کلاس مجازی کلیک نمایید

| Û        | vianna2.uut.ac.ir/Virtu    | <       | 4     | :     |
|----------|----------------------------|---------|-------|-------|
|          | Pop-up blocked             |         | Alway | s     |
|          | _                          |         |       |       |
|          | 47                         |         |       |       |
| ریر کلیک | رد کلاس کشدهاید روی دکمه ز | دکار وا | رت خو | به صو |
|          | 🖵 ورود به کلاس مجازی       |         |       |       |
|          | تاريخ شروع:                |         |       |       |
|          | 14:02 1401/02/28           |         |       |       |
|          | زمان شروع:                 |         |       |       |
|          | 14:30                      |         |       |       |
|          | مدت زمان:                  |         |       |       |
|          | 120 دقيقه                  |         |       |       |
|          |                            |         |       |       |
|          |                            |         |       |       |
|          |                            |         |       |       |
|          |                            |         |       |       |
|          |                            |         |       |       |
|          |                            |         |       |       |
|          |                            |         |       |       |

سامانه یادگیری الکترونیکی ویانا -تولید و توسعه : وستا

-

۴- در پنجره باز شده (در صورت نصب نمودن نرم افزار ادوب کانکت از کافه بازار) بر روی گزینه open in application کلیک نمایید ، در غیر اینصورت می توانید از طریق گزینه دوم open in browser جهت ورود به کلاس اقدام نمایید.(بهتر است از طریق ادوب کانکنت وارد شوید)

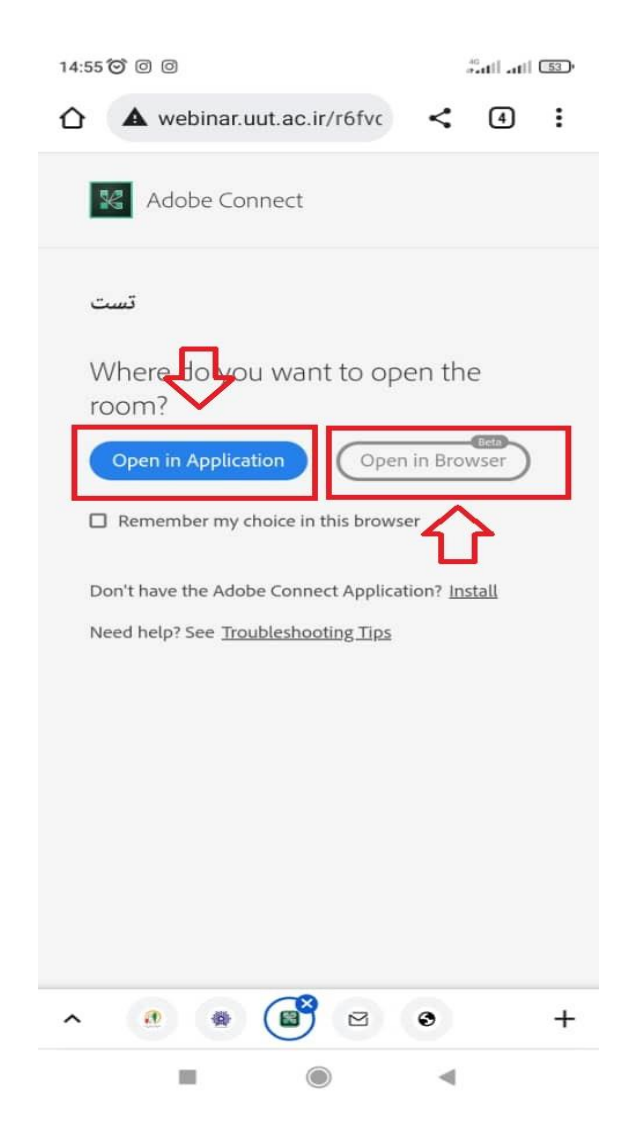

۵- در صورت انتخاب گزینه open in application در پنجره باز شده بر روی گزینه open adobe connect کلیک نمایید

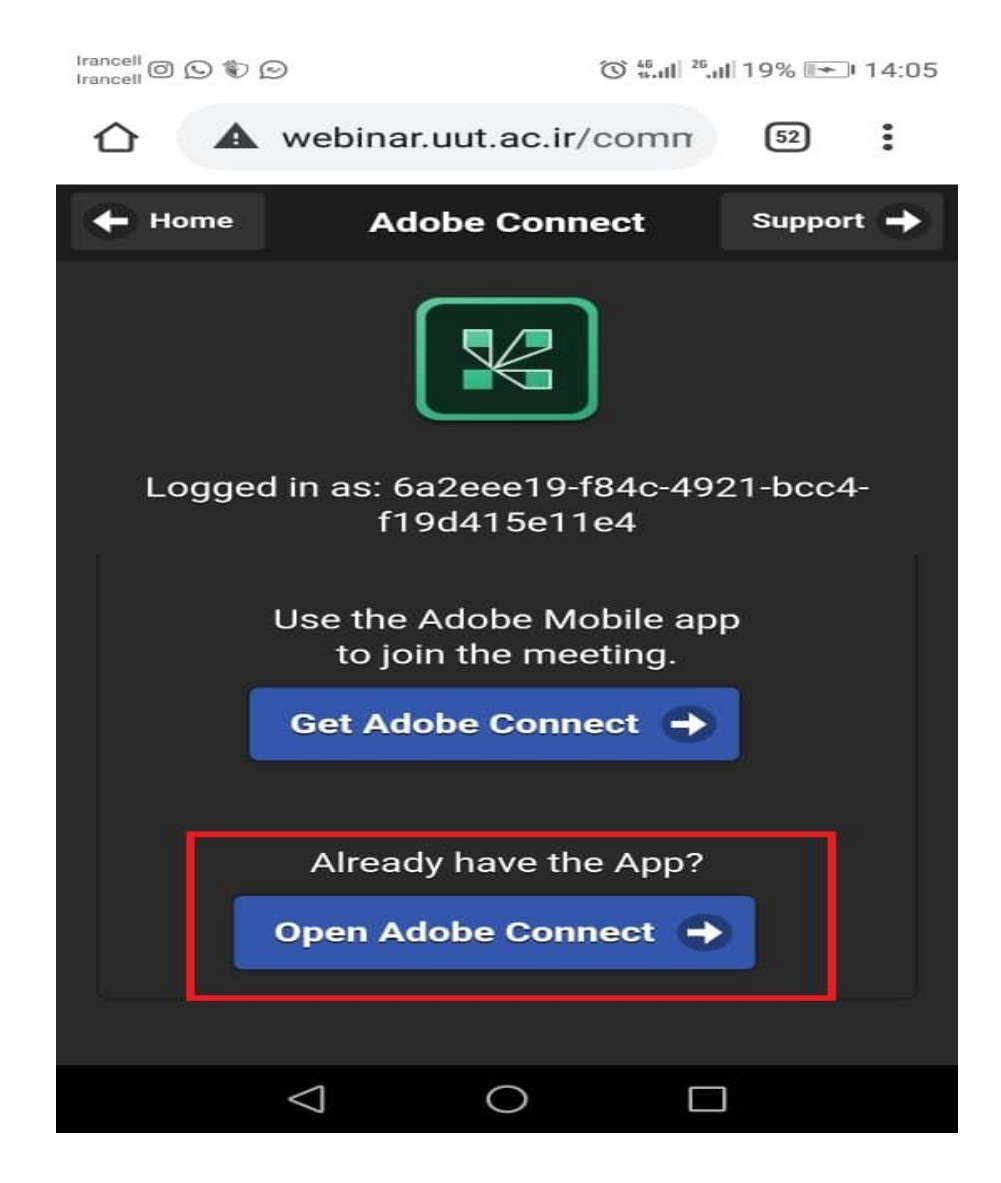

۶- سپس در صفحه باز شده بر روی گزینه accept کلیک نمایید (در صورت نمایش داده شدن این صفحه)

| Irancell 🗇 🚫 🦈 😥                                                                                                    | <sup>46</sup> 11.1 <sup>26</sup> .1 19% <b>▲</b> 14:06 |
|----------------------------------------------------------------------------------------------------|--------------------------------------------------------|
| Terms of Use                                                                                                    |                                                        |
| ADOBE® CONNECT™                                                                                                    |                                                        |
| NOTICES                                                                                                    |                                                        |
| © 2012 Adobe Systems Incorporated and its licensors. All Rights Reserved.                                                                                   | (                                                      |
| Adobe, the Adobe logo, and Adobe® Connect <sup>™</sup> are either registered tradem Adobe Systems Incorporated in the United States and/or other countries. | arks or trademarks of                                  |
| Third Party notices, terms and conditions pertaining to third party software<br>Adobe Systems Inc. web site, and are incorporated by reference herein.      | are available at the                                   |
| PARTICIPANT TERMS OF USE                                                                                                    | $\triangleleft$                                        |
|                                                                                                    |                                                        |
| I accept the Terms of Use                                                                                                    |                                                        |
| Accept                                                                                                    |                                                        |

۷- در نهایت با دیدن پنجره زیر وارد کلاس آنلاین شده اید

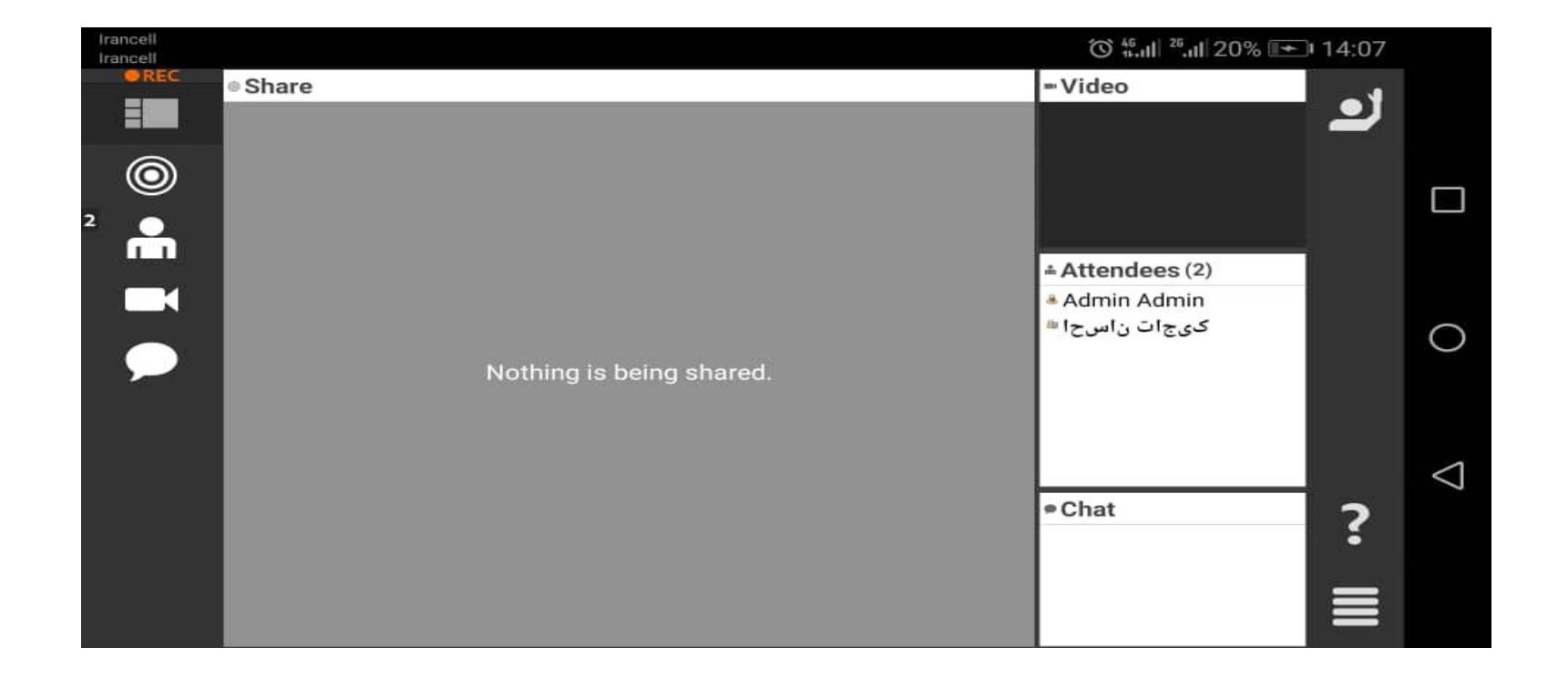

۸- در صورت انتخاب گزینه open in browser پنجره زیر نمایش داده شده و شما وارد کلاس شده اید.

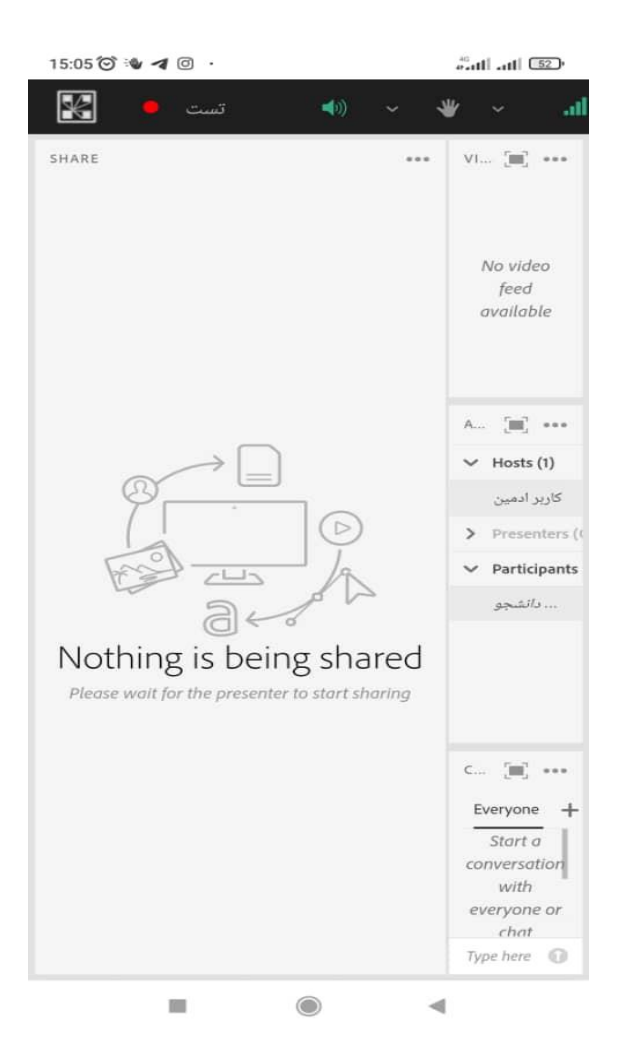

# ۹- در صورت مواجه شدن با پیغام زیر به این منزله هست که استاد درس هنوز وارد کلاس نشده و باید منتظر بمانید تا استاد مربوطه به کلاس وارد شوند.

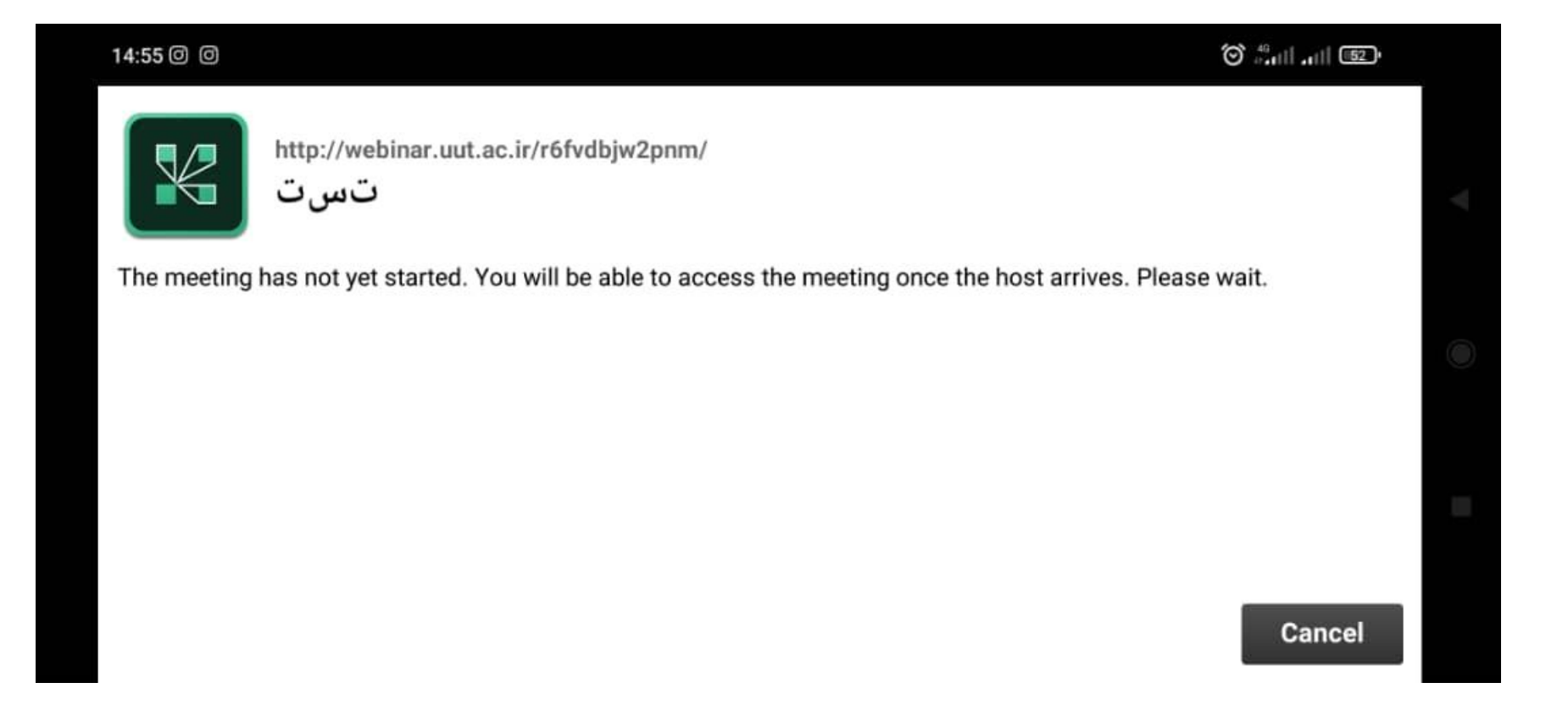

نحوه تماس با ادمین : در صورت داشتن هر گونه سوالی می توانید با شماره های مستقیم (ترجیحا) دانشگاه صنعتی ارومیه و یا همراه پشتیبان فقط در ساعات اداری به شرح ذیل تماس حاصل نموده :

| شماره مستقیم دانشگاه  | شماره تلفن همراه      | نام خانوادگی | رديف |
|-----------------------|-----------------------|--------------|------|
| . EE MIGY . THE       | • 980110+011          | تاجيک        | ١    |
| • 1 1 - 1 1 (X• 1 1 1 | • 9 1 4 4 4 • 0 7 7 1 | جنگلی        | ٢    |